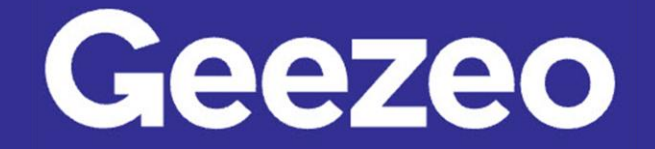

## How to Add an Alert

Step 1: Navigate to *PFM* and choose the ellipsis (three dots) on the toolbar to select *Alerts*.

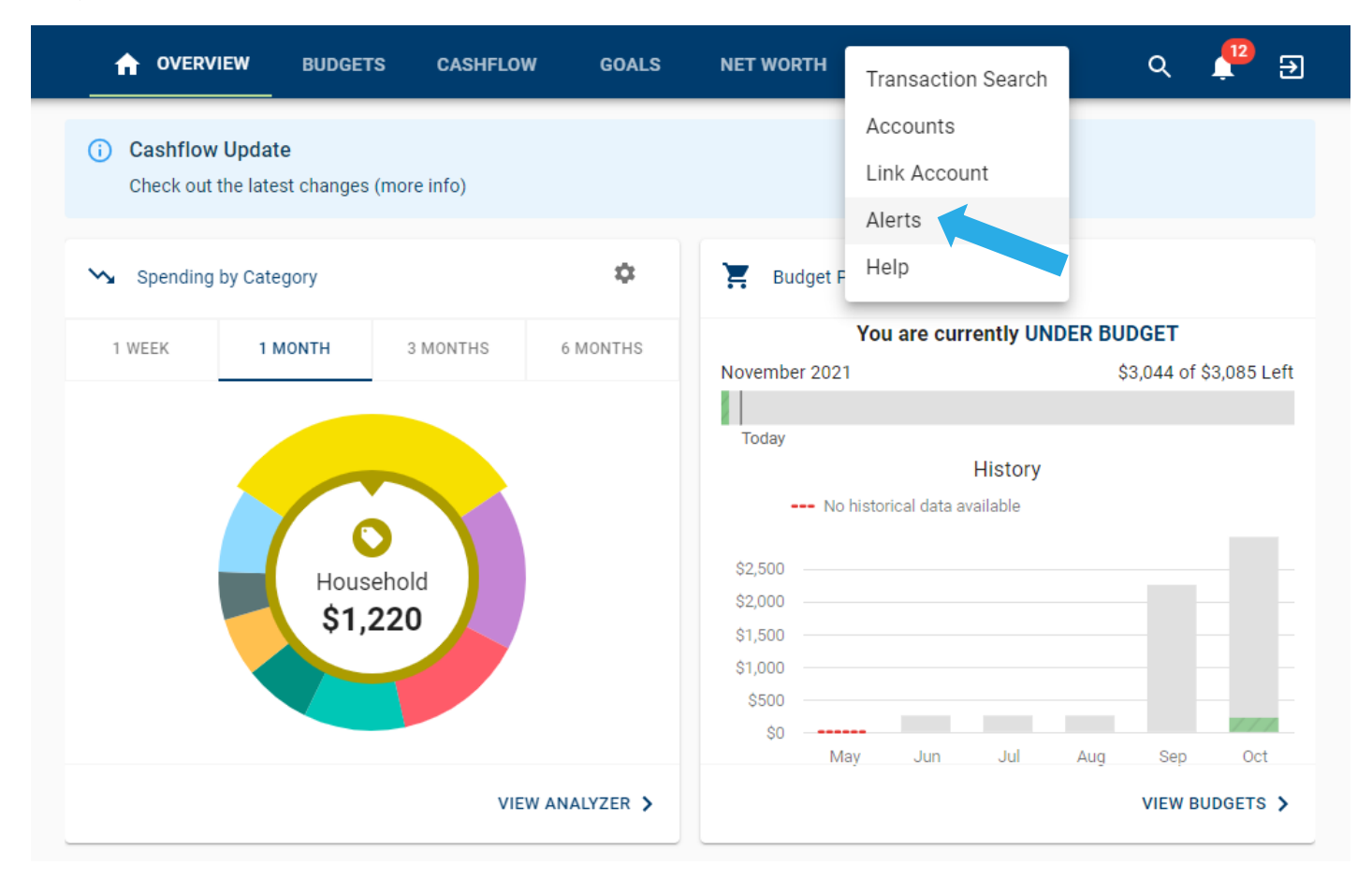

**Step 2**: Click the *Plus* icon/button in the bottom right-hand corner of the screen. Choose *Add Alert*.

| A OVERVIEW BUDGETS CASHFLOW GOALS NET WORTH                                         | Q Ð        |  |  |  |  |  |  |
|-------------------------------------------------------------------------------------|------------|--|--|--|--|--|--|
| 💊 Account Balance                                                                   |            |  |  |  |  |  |  |
| Notify me when <b>American</b> has fallen below <b>\$1,000</b> .                    | >          |  |  |  |  |  |  |
| Notify me when <b>Primary Savings</b> has fallen below <b>\$2,000</b> .             |            |  |  |  |  |  |  |
| Goal Progress                                                                       |            |  |  |  |  |  |  |
| Notify me when my <b>Pay off a credit card</b> goal is <b>25%</b> of the way there. |            |  |  |  |  |  |  |
| Notify me when my <b>Pay off a credit card</b> goal is <b>50%</b> of the way there. | >          |  |  |  |  |  |  |
| Notify me when my <b>Pay off a credit card</b> goal is <b>80%</b> of the way there. | >          |  |  |  |  |  |  |
| Specific Store Purchase                                                             |            |  |  |  |  |  |  |
| Notify me of a transaction matching <b>Amazon</b> .                                 | >          |  |  |  |  |  |  |
| Spending Target Exceeded                                                            |            |  |  |  |  |  |  |
| Notify me when my <b>Clothes Budget</b> exceeds <b>80%</b> .                        | >          |  |  |  |  |  |  |
| Notify me when my <b>Books Budget</b> exceeds <b>80%</b> .                          | >          |  |  |  |  |  |  |
| Notify me when my Baby Expenses Budget exceeds 50%. Add Alert                       | <b>`</b> + |  |  |  |  |  |  |
| Bill Reminder Contact Info                                                          |            |  |  |  |  |  |  |
| Notify me 1 days before my test bill reminder alert bill is due.                    | ×          |  |  |  |  |  |  |

The More You Know: You can edit your *Alert* contact information (email address and phone number) by choosing the *Plus* icon and then *Contact Info*.

| ÷ | - 🏫        | OVERVIEW             | BUDGETS        | CASHFLOW | GOALS  | NET WORTH | : | Q | € |
|---|------------|----------------------|----------------|----------|--------|-----------|---|---|---|
|   | Pick an    | Alert Type           |                |          |        |           |   |   |   |
|   | Alert Type | e<br>ninder          | <b>.</b>       |          |        |           |   |   |   |
|   | Your cab   | le bill is due in 10 | ) Days.        |          |        |           |   |   |   |
|   | Notify     | puons<br>me 5 dav:   | s before my Mo | rtgage   | ▼ is ( | due.      |   |   |   |
|   | Alert M    | le Via               |                |          |        |           |   |   |   |
|   | 🔽 Te       | xt Message           | 🗸 Email        |          |        |           |   |   |   |
|   | SAVE       | CANCEL               |                |          |        |           |   |   |   |
|   |            |                      |                |          |        |           |   |   |   |

Step 3: Complete the following fields to create your desired alert.

Step 4: Click Save.